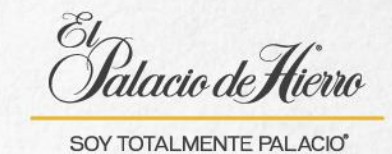

## ¿Cómo realizar una venta con cobro Tarjeta Palacio con esquema revolvente?

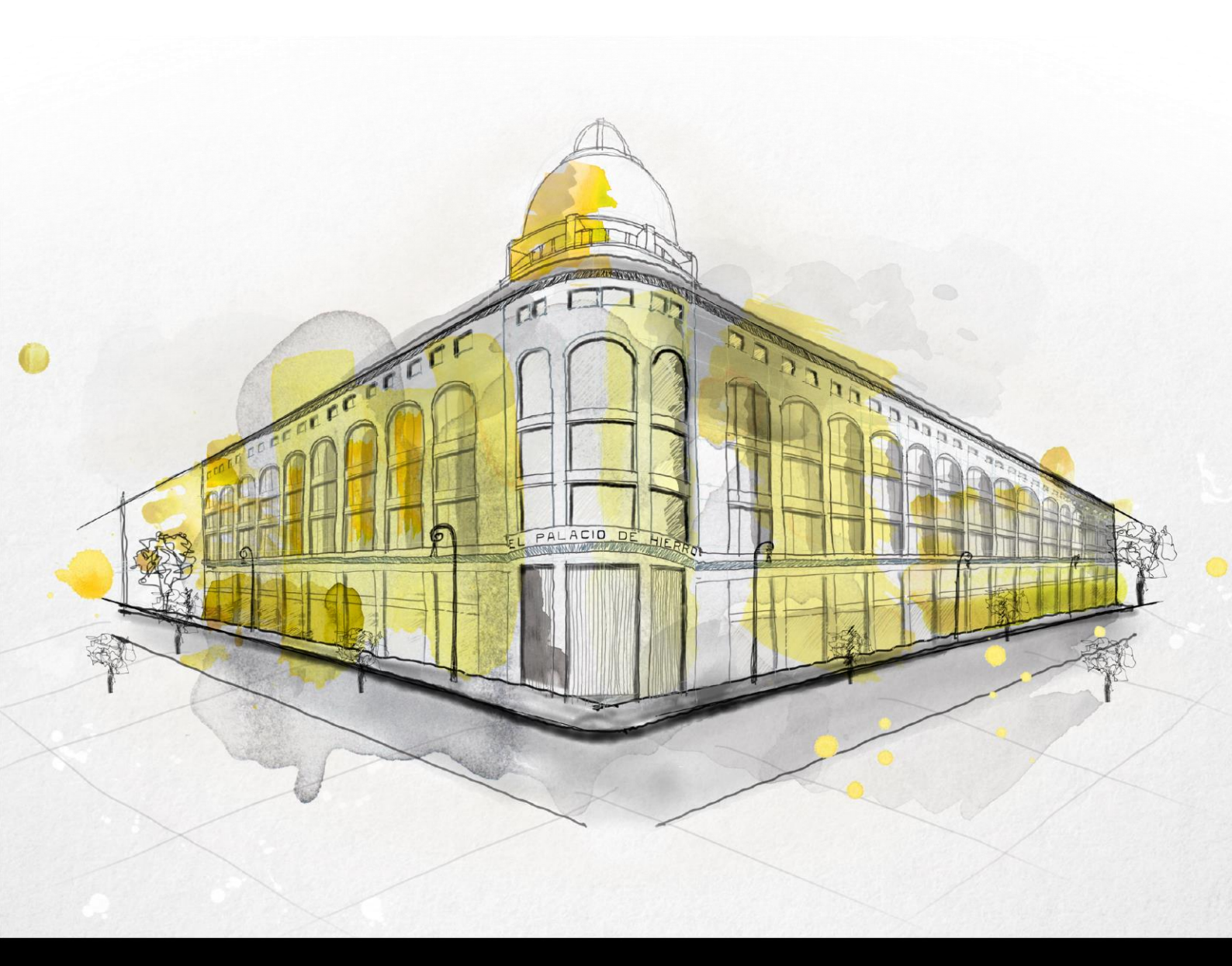

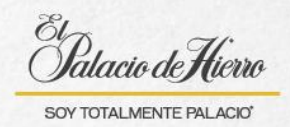

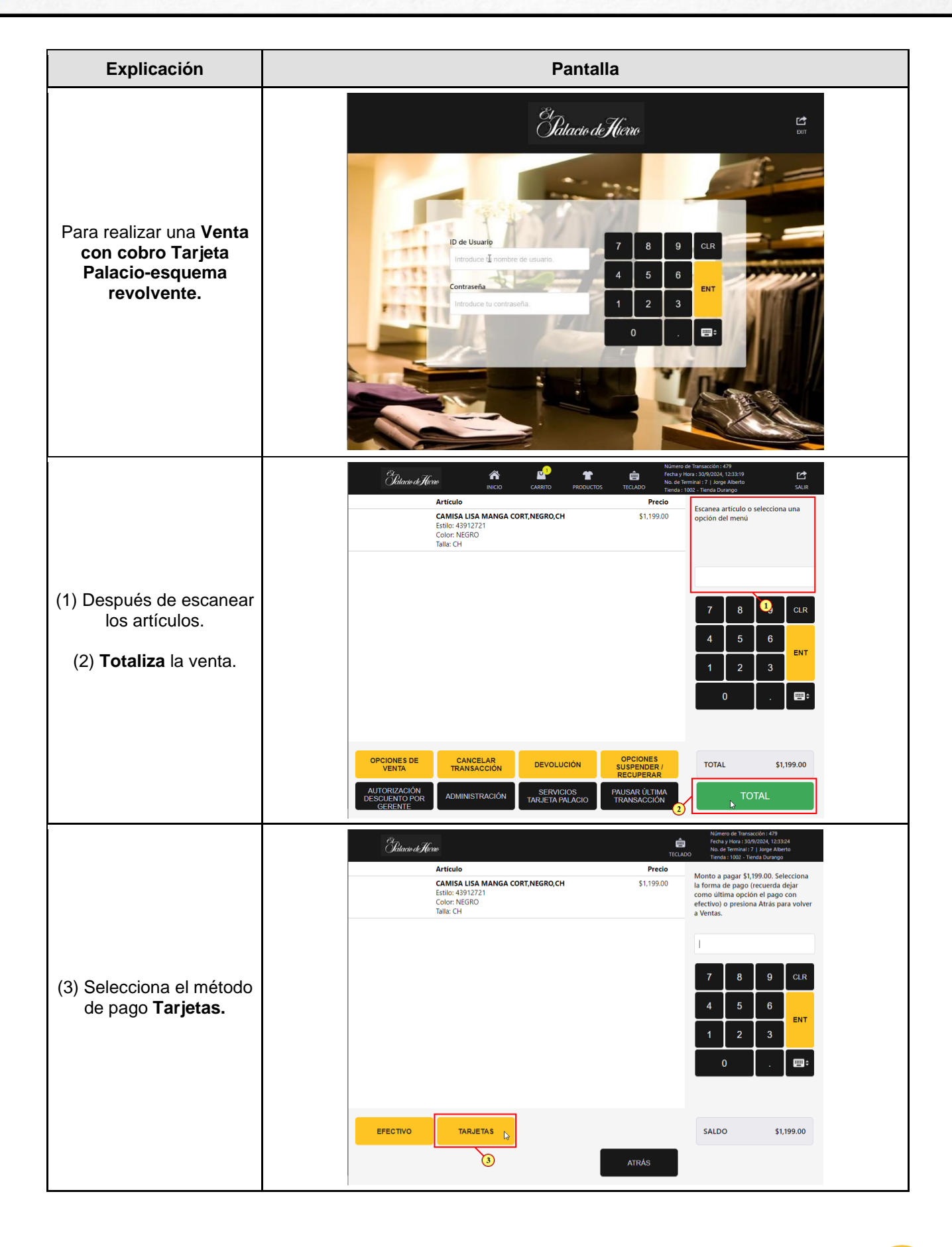

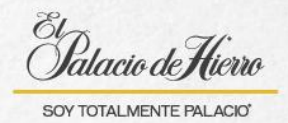

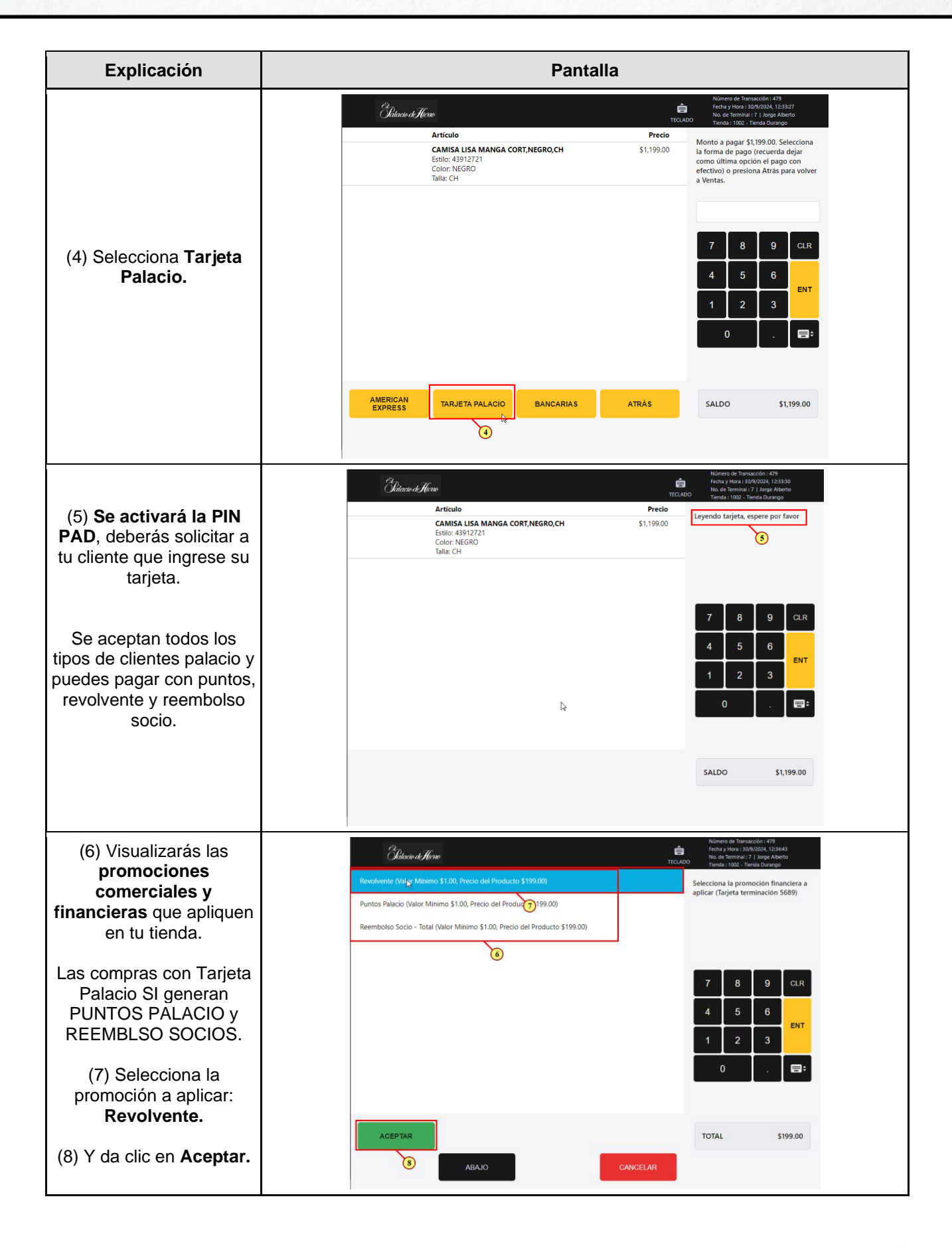

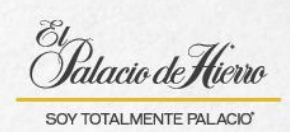

| Explicación                                                         | Pantalla                                                                                                    |
|---------------------------------------------------------------------|----------------------------------------------------------------------------------------------------|
| (9) Verifica el monto de<br>pago y da clic en<br><b>Aceptar.</b>    | Optimized Hereo Nonero de Transacción: 1-179<br>(recta y Iniz: 2007/2004/h, L2A-04<br>No. 68 (recta y Iniz: 2007/2004/h, L2A-04<br>No. 68 (recta y I), Inizy Adotta<br>Trans 100 3 (Trans 2), Inizy Adotta<br>Trans 100 3 (Trans 2), Inizy Adotta<br>Trans 100 3 (Trans 3), Inizy Adotta<br>Trans 100 3 (Trans 3), In |
|                                                                     | 7   8   9   CLR     4   5   6   ENT     1   2   3   0     0   .   EIT                                                                                                    |
|                                                                     | ACEPTAR \$199.00 SALDO \$199.00                                                                                                    |
| (10) Solicita NIP en caso<br>de ser necesario.                      | Operation Processing water houses 10,400 cmm str. 11,000 cmm str. 11,000 cmm str                                                                                                    |
|                                                                     | ↓   7   8   9   CLR     ↓   5   6   ENT     1   2   3   ENT     0   .   EIF                                                                                                    |
|                                                                     | SALDO \$199.00                                                                                                    |
|                                                                     | Childrain d/ Liczie Notesti de loss conditi - CEB   Dildrain d/ Liczie Notesti allogicali - CEB   Artículo Precio   CAMISA USA MANGA CORT, NEGRO, CH \$1,199.00   Estilici - 43912721 \$1,199.00   Colorin, NEGRO S1,199.00   Talla: CH - \$1,199.00                                                                                                    |
| (11) Una vez autorizado<br>el pago, imprime el ticket<br>de compra. | 7   8   9   CLR     4   5   6   ENT     1   2   3   ENT     0   .   E=:                                                                                                    |
|                                                                     | UNICAMENTE ENVIAR CORREC<br>ELECTRONICO E<br>IMPRIMIR<br>11                                                                                                    |